## 13. ANALIZA REGIMULUI NESTAŢIONAR

În exploatare, instalațiile frigorifice deși se proiectează în general pentru un regim de lucru nominal, considerat staționar, funcționează preponderent în regim tranzitoriu sau nestaționar, ceea ce înseamnă că parametrii funcționali și de performanță prezintă o anumită variație în timp.

Câteva elemente care determină caracterul nestaționer al regimului de funcționare al instalațiilor frigorifice sunt următoarele:

- La pornire, temperaturile din instalație sunt foarte îndepărtate de cele nominale, și este nevoie de o perioadă de timp pentru ca treptat să se ajungă la distribuția nominală de temperaturi;
- La oprire, se manifestă tendința de egalizare a temperaturilor din diferitele părți ale instalației, ceea ce determină o variație în timp a parametrilor;
- Variațiile necesarului de frig din timpul funcționării determină modificarea în timp a parametrilor instalației;
- Variația diurnă a temperaturii aerului (sau apei de răcire a condensatorului) determină variația temperaturii, respectiv presiunii de condensare și de aici a celorlalți parametri, până la stabilirea unui nou regim de echilibru;
- Etc.

Programul CoolPack are și un modul care permite studiul funcționării în regim nestaționar a unei instalații frigorifice care deservește o cameră frigorifică. Sistemul de automatizare (control) a funcționării instalației este de tipul on/off adică pornit/oprit, ceea ce înseamnă că dacă în camera frigorifică se atinge temperatura minimă admisă, atunci instalația frigorifică este oprită, iar temperatura din cameră este mai mare decât cea maximă admisă, atunci instalația este pusă în funcțiune.

Lansarea în execuție a programului de analiză a funcționării în regim nestaționar a instalației se realizează din meniul principal, prin alegerea opțiunii "Dynamic" - "dinamic" (tranzitoriu, nestaționar). Meniul care se deschide astfel are o singură opțiune disponibilă și anume "Cooling of a room or an object (ON/OFF-Control)" adică "Răcirea unei incinte sau a unui corp (Control de tip Pornit/Oprit)". Execuția acestui modul de calcul este determinată de apăsarea butonului "Dynamic Cooling" adică "Răcire dinamică", așa cum se observă în imaginea alăturată.

| <u>File</u> <u>S</u> ettings | s <u>O</u> ptions <u>H</u> elp                                                                                         |  |  |  |
|------------------------------|----------------------------------------------------------------------------------------------------|--|--|--|
| ПЭЛ                          | Refrigeration Utilities CoolTools: Cycle analysis CoolTools: Design CoolTools: Evaluation CoolTools: Auxiliary Dynamic |  |  |  |
| A 击 ₽                        | K                                                                                                    |  |  |  |
| N ? ê                        |                                                                                                    |  |  |  |
|                              | Dynamic Cooling                                                                                                    |  |  |  |
|                              | i ransient simulation tools                                                                                            |  |  |  |
|                              |                                                                                                    |  |  |  |
| Program                      | s used for investigations on transient problems.                                                                       |  |  |  |
|                              |                                                                                                    |  |  |  |
| 1)                           | ) Cooling of a room or an object (ON/OFF-Control).                                                                     |  |  |  |
|                              | Opțiunea Dynamic a programului CoolPack                                                                                |  |  |  |

Ca efect, se va afișa meniul principal al programului de analiză a funcționării în regim nestaționar a instalației frigorifice, conform figurii.

| e Plot Edit Draw Show Format Help                                                                                                    | p         |  |
|----------------------------------------------------------------------------------------------------|-----------|--|
| Л 🗅 🛩 🖬 🖬 🗇 🖤 🔍                                                                                                    | . < < ⊕ → |  |
| Conteners   Selver   Output   Initial Control   Selver   Output   Initial Control   Selver   Output   Initial Control   Load   Exceptosize   I end (sec)   Selver   Selver   Selve |           |  |
|                                                                                                    |           |  |

Meniul principal al programului de analiză a funcționării în regim nestationar a instalatiilor frigorifice

Se observă că acest ecran are practic două zone:

- În fereastra din dreapta se vor reprezenta grafic curbele de variație a parametrilor de funcționare și de performanță ai instalației;
- În fereastra de configurare, din stânga se vor defini condițiile de funcționare ale instalației:
  - -"Initial" - "Condiții inițiale";
  - "Control": \_
  - "Load" "Încărcătura" camerei frigorifice; -
  - "Evaporator" "Vaporizator"; -
  - -
  - "Compressor" "Compresor"; "Condenser" "Condensator"; -
  - "Solver" "Rezolvare"; -
  - "Output" "Ieșire Rezultate".

Opțiunile ferestrei "Initial" - "Condiții inițiale" sunt prezentate în imaginea alăturată.

| Compressor Cond<br>Initial Control                                                                                                    | denser  <br>  Load | Solver   Outp<br>  Evaporato | ut  <br>or |  |
|----------------------------------------------------------------------------------------------------|--------------------|------------------------------|------------|--|
| T start [sec]:<br>T end [sec]:                                                                                                    |                    | 0<br>86400                   |            |  |
| Temperature of load (°C): 20                                                                                                    |                    |                              |            |  |
| R1194a, CH2FCF3, 1,1,1,2-tetrafluoroethane<br>R11, CCI3F, Trichlorofluoromethane<br>R113, CCI2FCCIF2, Trichlorotrifluoroeth<br>R114, CCIF2CCIF2, Dichlorotetrafluoroe<br>R1150, CH2=CH2, Ethene (ethylene)<br>R12, CCI2F2, Dichlorotrifluoromethane<br>R123, CHCI2F3, Dichlorotrifluoroethar<br>R1270, CH3CH=CH2, Propene (propyle<br>R13, CCIF3, Chlorotrifluoromethane<br>R134a, CH2FCF3, 1,1,1,2-tetrafluoroet |                    |                              |            |  |
| T critical [°C]: 101.10                                                                                                    |                    |                              |            |  |
| Start                                                                                                    | Sto                | op 🛛                         |            |  |

Fereastra "Initial" - "Condiții inițiale"

Semnificația elementelor ferestrei este următoarea:

- Momentul inițial al simulării T start [sec];
- Momentul final al simulării T end [sec];
  - Cele două valori se pot introduce direct în secunde, sau prin apăsarea butoanelor "..." se pot introduce în zile "days", ore "hours", minute "minutes", secunde "seconds" și milisecunde "miliseconds";
- Temperatura inițială a încărcăturii camerei frigorifice Temperature of load [°C];
- Agentul frigorific Refrigerant;
  - Pentru agentul selectat este indicată valoarea temperaturii critice T critical [°C].

Fiecare fereastră de configurare cuprinde butoanele "Start" pentru începerea simulării și "Stop" pentru oprirea simulării.

Opțiunile ferestrei "Control" sunt prezentate în imaginea alăturată.

| Compres             | sor C                | onden              | ser             | Se         | lver | Output   |
|---------------------|----------------------|--------------------|-----------------|------------|------|----------|
| Initial             | Cont                 | rol [              | oac             |            | Eva  | aporator |
| Max tem<br>Min temp | peraturi<br>perature | e of loa<br>of loa | 1*] be<br>0*] b | C]:<br>;]: | 0    |          |
|                     |                      |                    |                 |            |      |          |

Fereastra "Control"

Semnificația parametrilor acestei ferestre este următoarea:

- Temperatura maximă admisă a încărcăturii Max temperature of load [°C];
- Temperatura minimă admisă a încărcăturii Min temperature of load [°C].

 Compressor
 Condenser
 Solver
 Output

 Initial
 Control
 Load
 Evaporator

 Mass [kg]:
 Image: Control
 Image: Control
 Image: Control

 Mass [kg]:
 Image: Control
 Image: Control
 Image: Control

 Specific heat [kJ/kg-K]:
 Image: Control
 Image: Control
 Image: Control

 UA-value to surroundings [W/K]:
 Image: Control
 Image: Control
 Image: Control

 Internal load [W]:
 Image: Control
 Image: Control
 Image: Control
 Image: Control

 Mean value [\*C]:
 Image: Control
 Image: Control
 Image: Control
 Image: Control

 Amplitude [K]:
 Image: Control
 Image: Control
 Image: Control
 Image: Control

Opțiunile ferestrei "Load" sunt prezentate în imaginea alăturată.

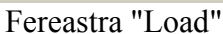

Semnificația parametrilor ferestrei este următoarea:

- Cantitatea (masa) de produse din camera frigorifică Mass [kg];
- Căldura specifică a produselor Specific heat [kJ/kg-K];
- Produsul kS pentru mediul înconjurător al camerei frigorifice UA-value to surroundings [W/K];
- Sarcina termică a surselor interne de căldură Internal load [W];
- Temperaturile mediului înconjurător al camerei frigorifice Temperature of surroundings (sine)
  - Valoarea medie Mean value [°C];
  - Valoarea amplitudinii Amplitude [K].

Opțiunile ferestrei "Evaporator" sunt prezentate în imaginea alăturată.

| Compressor Condenser Solver Output                  |
|-----------------------------------------------------|
| Initial Control Load Evaporator                     |
| Superheat [K]: 🔟                                    |
| Specify UA value                                    |
| UA [W/K]: 1000                                      |
| $\bigcirc$ Specify Q $_{dim}$ and $\Delta T _{dim}$ |
| Q <sub>dim</sub> [W]: 0                             |
| ∆T <sub>dim</sub> [K]: 10                           |

Fereastra "Evaporator"

Semnificația parametrilor ferestrei este următoarea:

- Gradul de supraîncălzire Superheat [K];
- Produsul kS UA [W/K];
- Sarcina termică pentru dimensionarea vaporizatorizatorului Q<sub>dim</sub> [W];
- Diferența medie logaritmică pentru dimensionarea vaporizatorizatorului  $\Delta T_{dim}$  [K];

Se va alege la introducerea datelor, una dintre variantele kS, respectiv  $Q_{dim}$  și  $\Delta T_{dim}$ , cu ajutorul cărora în final se va calcula tot produsul kS. Termenul "Specify" înseamnă "Specifică sau precizează" și se referă la una din cele două opținui.

Opțiunile ferestrei "Compressor" sunt prezentate în imaginea alăturată.

| Initial                                                          | Control              | Load                     | Evaporator             |  |  |
|------------------------------------------------------------------|----------------------|--------------------------|------------------------|--|--|
| Compres                                                          | sor Cond             | lenser 9                 | Solver Output          |  |  |
| Isentropio                                                       | c efficiency         | ν, η <sub>is</sub> [0-1] |                        |  |  |
| Volumetric efficiency, <sup>1</sup> / <sub>VOI</sub> [0-1]: 0.85 |                      |                          |                        |  |  |
| Displace                                                         | ment [m3/ł           | n]:                      | 4                      |  |  |
| Percent                                                          | of W <sub>comp</sub> | rejected                 | as heat (0-100):<br>15 |  |  |

Fereastra "Compressor"

Semnificația parametrilor ferestrei este următoarea:

- Randamentul izentropic  $\eta_{is}[0-1]$ ;
- Coeficientul de debit (randamentul volumic)  $\eta_{vol}$  [0-1];
- Cilindreea orară (debitul volumic descris de piston) Displacement [m<sup>3</sup>/h];
- Factorul de răcire (fracția din puterea compresorului evacuată sub formă de căldură Percent of W<sub>comp</sub> rejected as heat [0-100].

Opțiunile ferestrei "Condenser" sunt prezentate în imaginea alăturată.

| Initial Control Loa              | d Evaporator     |
|----------------------------------|------------------|
| Compressor Condenser             | Solver Output    |
| Subcooling [K]:                  |                  |
| Specify UA value                 |                  |
| UA [W/K]: 1000                   |                  |
| C Specify $Q_{dim}$ and $\Delta$ | T <sub>dim</sub> |
| Q <sub>dim</sub> [W]: 0          |                  |
| ∆T <sub>dim</sub> [K]: 10        |                  |
| Temperature of surrour           | ndings (sine):   |
| Mean value [°C]:                 | 20               |
| Amplitude [K]:                   | 5                |

Fereastra "Condenser"

Semnificația parametrilor ferestrei este următoarea:

- Gradul de subrăcire Subcooling [K];
- Produsul kS UA [W/K];
- Sarcina termică pentru dimensionarea condensatorului Q<sub>dim</sub> [W];
- Diferența medie logaritmică de temperatură pentru dimensionarea condensatorului
   ΔT<sub>dim</sub> [K];
  - Ca și în cazul vaporizatorului, se alege una dintre kS, respectiv  $Q_{dim}$  și  $T_{dim}$ ;
- Temperaturile mediului înconjurător al condensatorului Temperatures of surroundings (sine);
  - Valoarea medie Mean value [°C];
  - Valoarea amplitudinii Amplitude [K].

Opțiunile ferestrei "Solver" sunt prezentate în imaginea alăturată.

| Initial  | Co     | ontrol  | Load    | ∃   Ev | aporator |
|----------|--------|---------|---------|--------|----------|
| Compres  | sor    | Cond    | enser   | Solver | Output   |
| Max. tin | ne st  | ep (sea | :       | 1000   |          |
| Relative | e em   | or:     |         | 0.0001 | _        |
| Мах ро   | ints ( | onacu   | irve: [ | 20000  |          |
|          | -      |         |         |        |          |

Fereastra "Solver"

Semnificația parametrilor ferestrei este următoarea:

- Valoarea maximă a pasului de timp Max. time step [sec];
- Eroarea relativă Relative error;
- Numărul maxim de puncte pe o curbă (dintre cele care urmează să fie trasate).

| Initial (           | Control   | Load      | Evaporator |
|---------------------|-----------|-----------|------------|
| Compressor          | Conder    | iser Solv | er Output  |
| Energy cor          | nsumption |           |            |
|                     | [kJ]      | [kWh]     | Mean [W]   |
| W <sub>comp</sub> : | 0         | 0         | 0          |
| Q <sub>e</sub> :    | 0         | 0         | 0          |
| COPmean             | 0         |           |            |

Opțiunile ferestrei "Output" sunt prezentate în imaginea alăturată.

## Fereastra "Output"

Semnificația parametrilor ferestrei este următoarea:

- Consumul energetic Energy consumtion:
  - Consumul realizat de compresor W<sub>comp</sub> (lucru mecanic) [kJ] ; (energie electrică) [kWh]; (puterea medie) Mean [W];
  - Consumul realizat de vaporizator Q<sub>e</sub> (căldură) [kJ]; (energie termică) [kWh]; (sarcina termică medie) Mean [W];
- Eficiența frigorifică COP<sub>mean</sub>.

După introducerea tuturor datelor de intrare care permit configurarea condițiilor de simulare în regim nestaționar, dorite, și apăsarea butonului "Start", disponibil în toate ferestrele prezentate anterior, se va realiza automat calculul parametrilor de lucru și de performanță ai instalației, iar variația acestora poate fi reprezentată grafic în fereastra din dreapta a interfeței programului.

Selecția parametrilor care sunt reprezentați grafic este posibilă în fereastra care se deschide în partea de jos a interfeței, conform imaginii alăturate.

| ✓ T_load (°C)   | T_a Condenser [*C] | Q_comp [W]   |
|-----------------|--------------------|--------------|
| 🗌 T_e [°C]      | 🗆 Q_a [W]          | □ W_comp [W] |
| 🗌 T_c [°C]      | 🗌 Q_e [W]          | 🗆 COP        |
| 🗌 T_a Load (°C) | 🗆 Q_c [W]          | 🗌 On/Off     |

Parametrii a căror variație poate să fie reprezentată grafic

Semnificația acestor parametri este următoarea:

- Temperatura încărcăturii (produselor) T\_load [°C];
- Temperatura de vaporizare T\_e [°C];
- Temperatura de condensare T\_c [°C];
- Temperatura mediului înconjurător (ambiant) al camerei frigorifice T\_a Load [°C];
- Temperatura mediului înconjurător (ambiant) al condensatorului T\_a Condenser [°C];
- Sarcina termică a pătrunderii de căldură prin pereții izolați ai camerei frigorifice -Q\_a [W];
- Sarcina termică a vaporizatorului (puterea frigorifică a instalației) Q\_e [W];
- Sarcina termică a condensatorului Q\_c [W];
- Sarcina termică degajată de compresor Q\_comp [W];
- Puterea de comprimare W\_comp [W];
- Eficiența frigorifică COP;
- Pornit/Oprit On/Off.

Câteva exemple ale variației unor parametri sunt prezentate în continuare:

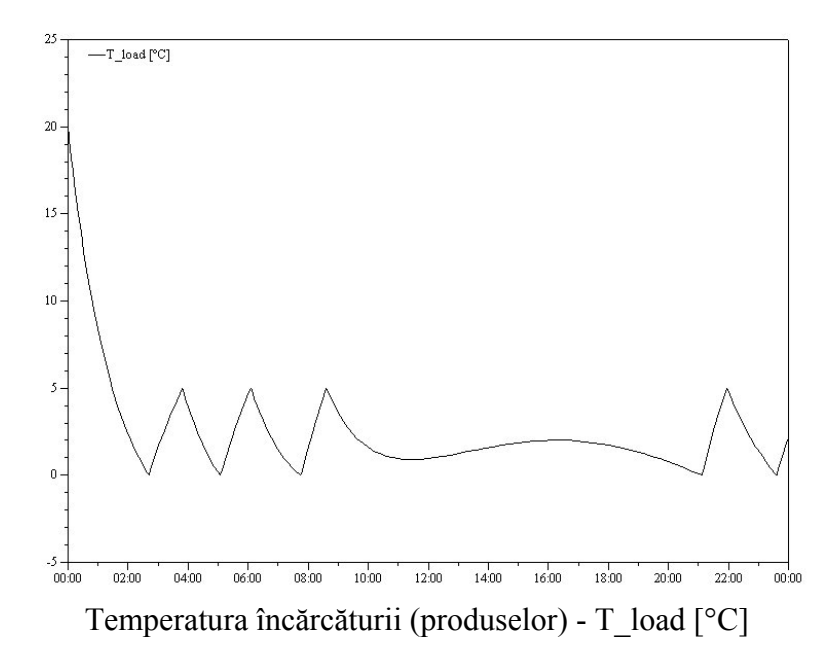

După o primă perioadă de pornire, când se realizează o răcire continuă a produselor, se observă că alternează perioade de răcire, când instalația funcționează, cu perioade de încălzire, când instalația este oprită. Între orele 9:00 și 21:00 ale simulării, instalația a funcționat continuu, deoarece acest interval corespunde cu valorile maxime ale temperaturii mediului înconjurător (ambiant) al camerei frigorifice, respectiv cu sarcini termice mari ale pătrunderii de căldură prin pereții izolați ai camerei frigorifice.

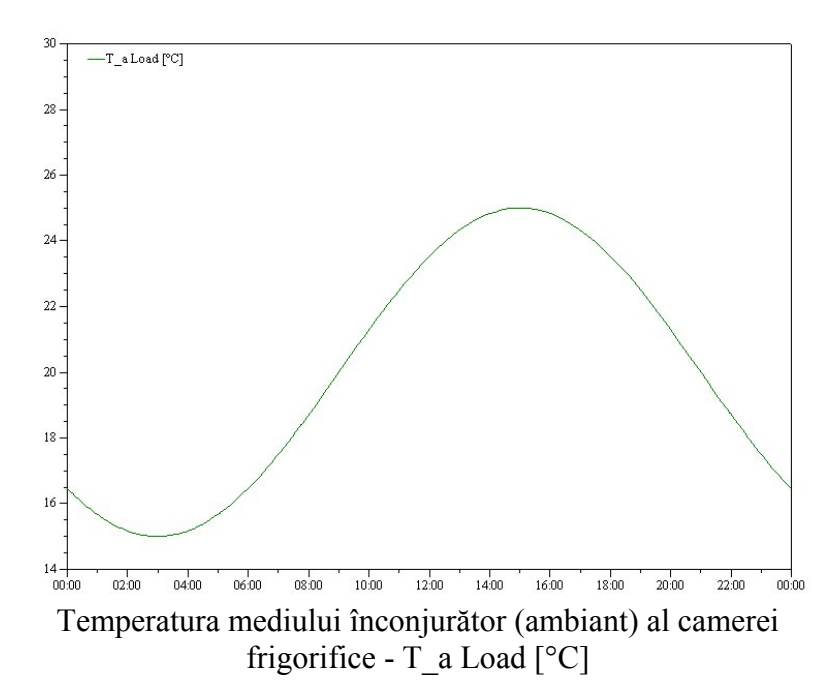

Variația temperaturii mediului înconjurător al camerei frigorifice, influențează curba de variație a sarcinii termice a pătrunderilor de căldură prin pereții acesteia, respectiv, variația temperaturii produselor din cameră.

## 13. Analiza regimului nestaționar - 9 -

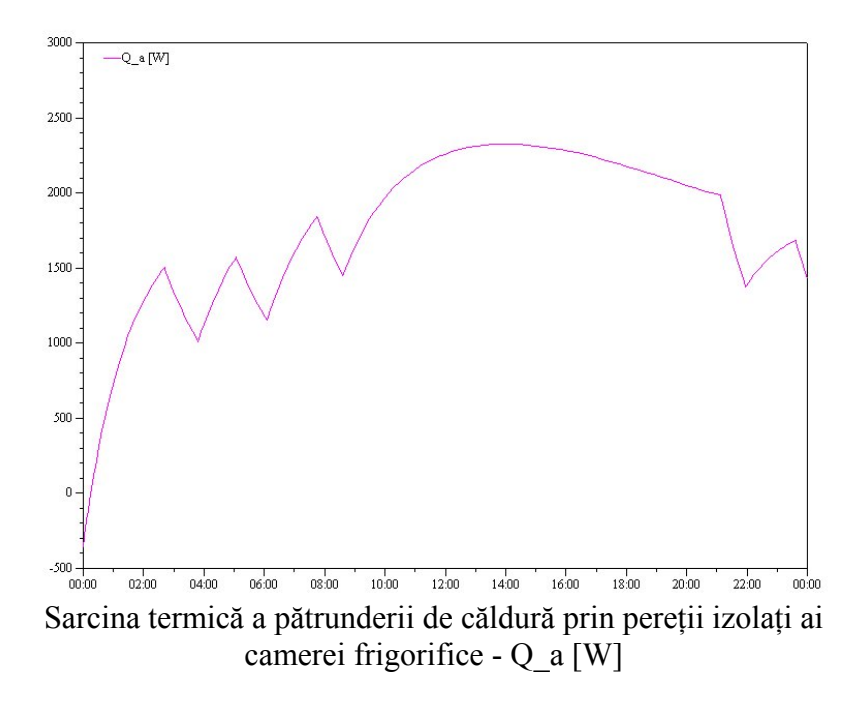

Curba de variație a sarcinii termice a pătrunderii de căldură prin pereții camerei frigorifice este influențată de variația temperaturii mediului înconjurător al acesteia, ceea ce poate fi observat prin analiza comparativă a celor două curbe, dar și de calitatea izolației, influență care se poate studia prin executarea programului pentru valori diferite ale parametrului kS al camerei frigorifice.

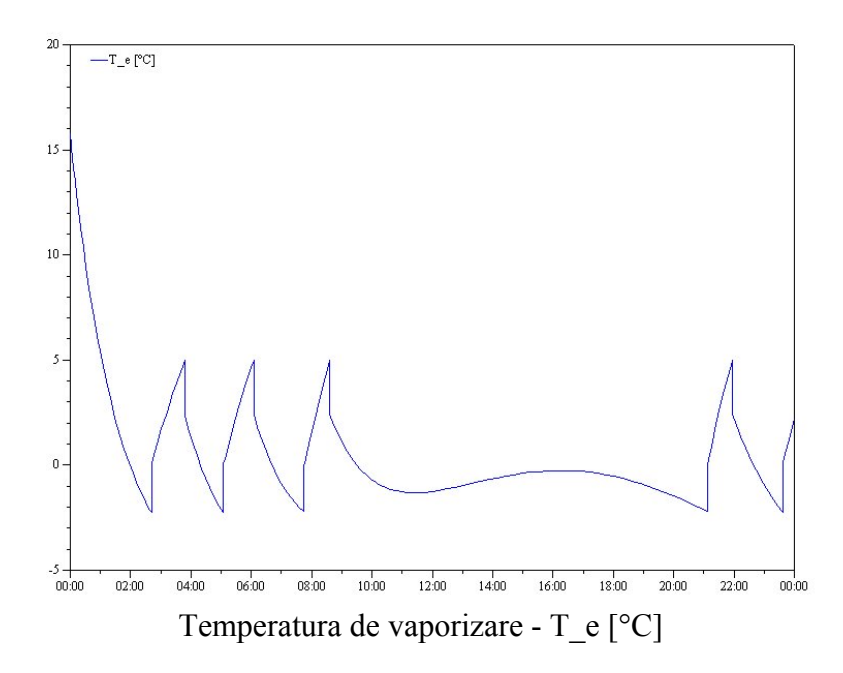

Pentru temperatura de vaporizare se observă aceeași alură de variație ca și pentru temperatura preduselor. La oprirea instalației se constată o creștere rapidă a acestei temperaturi, iar la repornire o scădere rapidă a acesteia.

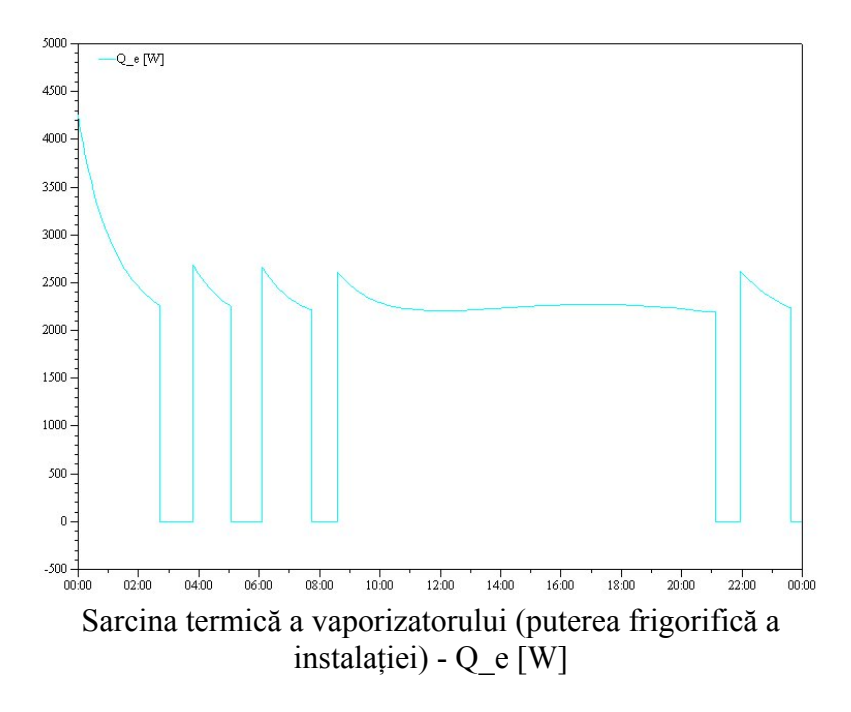

Sarcina termică a vaporizatorului este influențată de temperaturile produselor și de vaporizare.

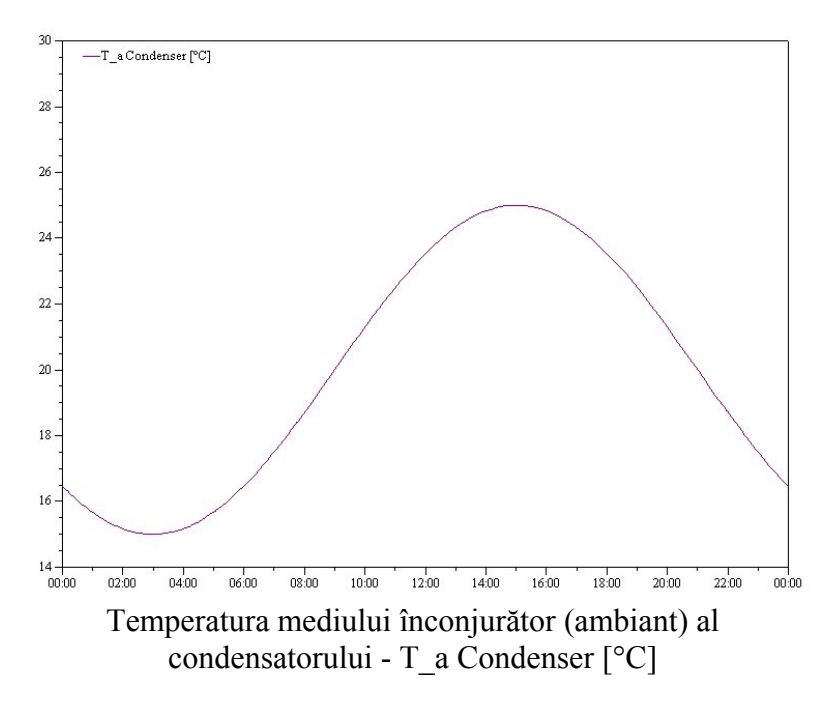

Temperatura mediului înconjurător al condensatorului influențează variația temperaturii de condensare.

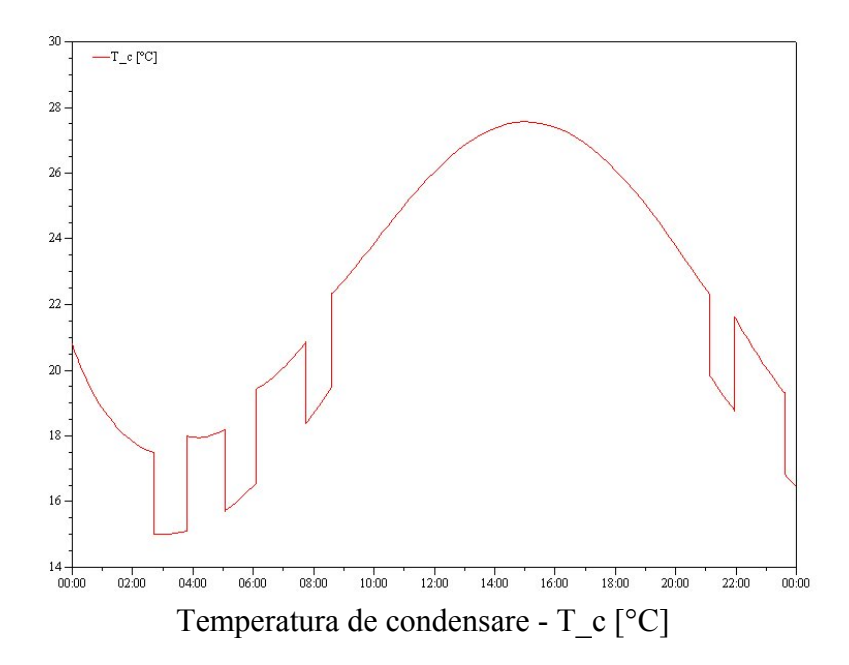

Alura curbei de variație a temperaturii de condensare este determinată de variația temperaturii ambiante a condensatorului. Valorile mai scăzute ale acestei mărimi corespund perioadelor de oprire a instalației.

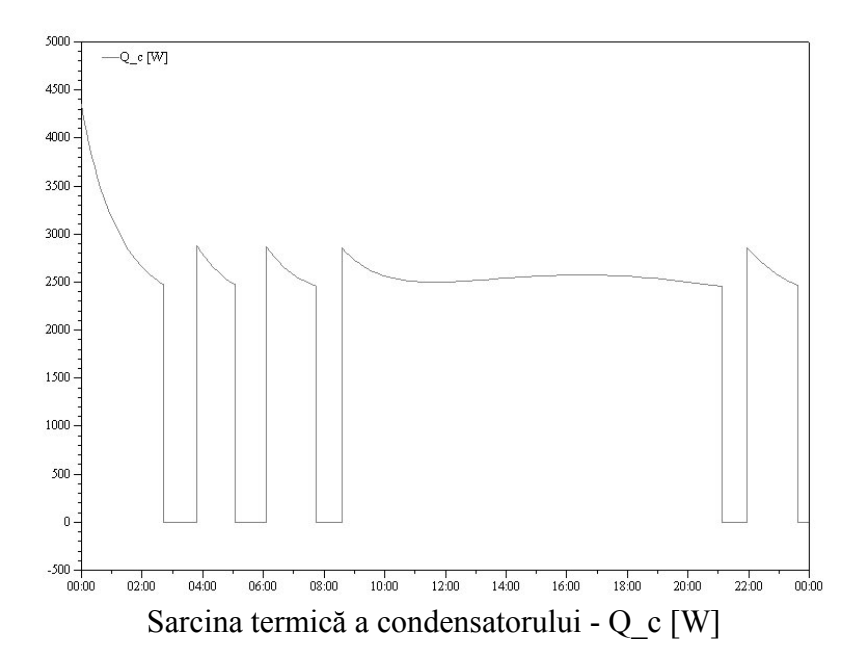

Sarcina termică a condensatorului este influențată de variația temperaturilor de condensare, respectiv a mediului înconjurător pentru condensator.

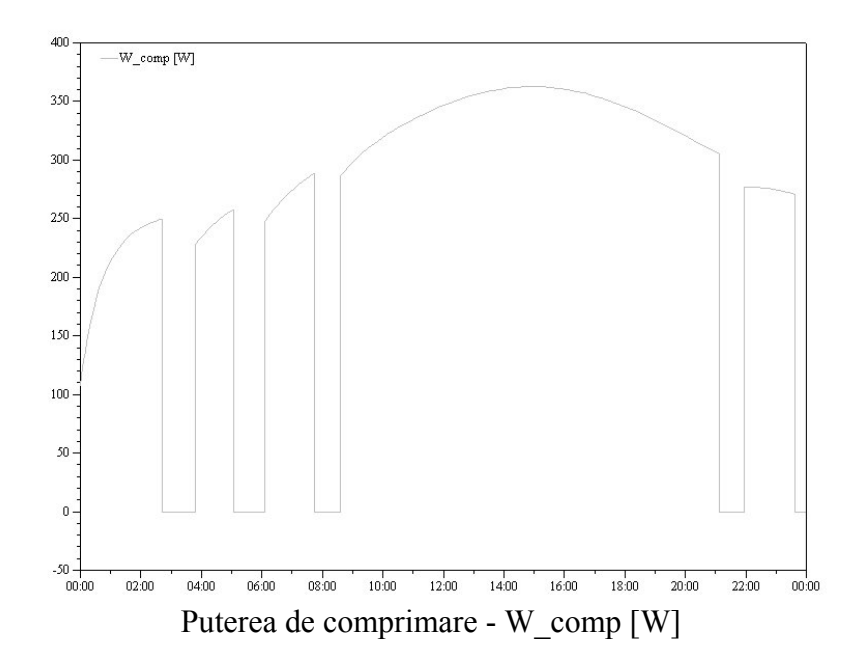

Alura curbei de variație a puterii de comprimare depinde direct proporțional de diferențele dintre temperaturile de condensare și de vaporizare.

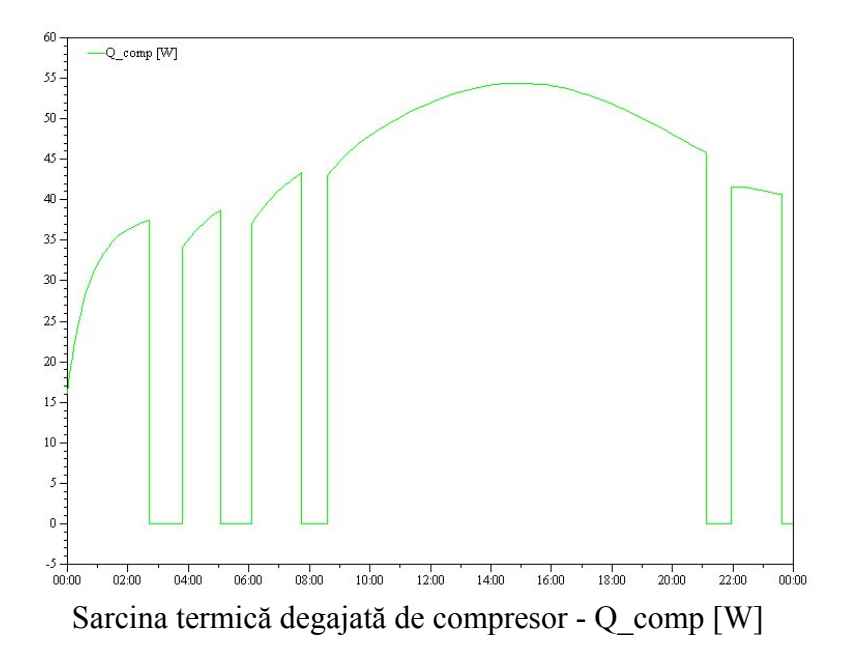

Alura curbei sarcinii termice degajate de compresor este identică cu cea a puterii absorbite de acesta.

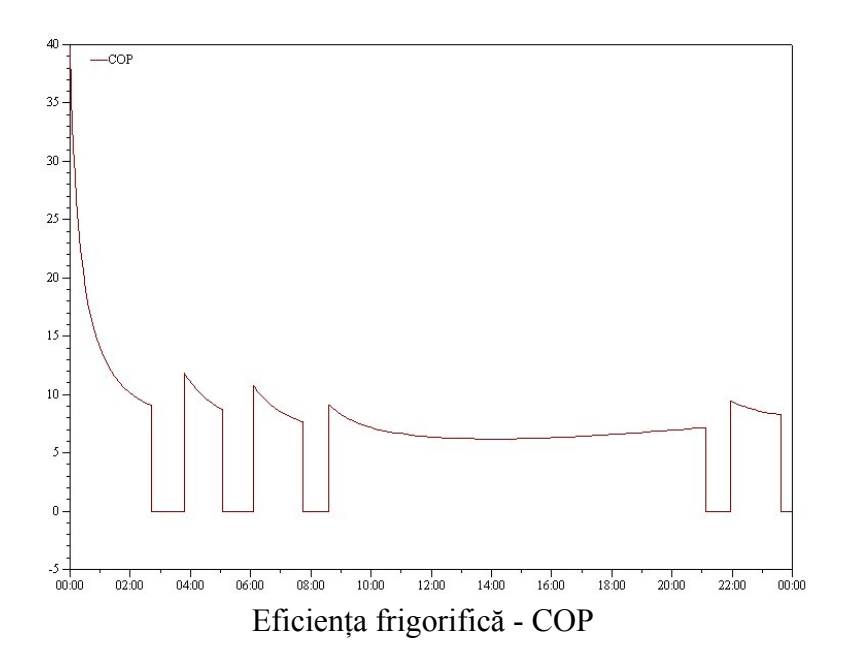

Eficiența frigorifică este calculată și reprezentată grafic prin raportul dintre puterea frigorifică a instalației și puterea de comprimare.

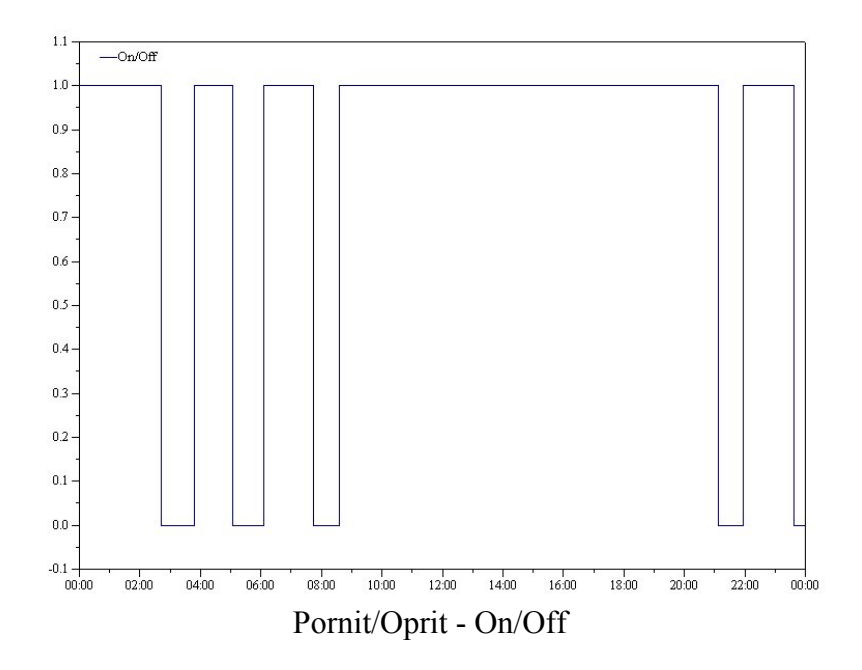

Acestă diagramă prezintă perioadele în care instalația a funcționat, respectiv a fost oprită.

Programul permite și reprezentarea grafică simultană a mai multor curbe, pe același grafic.